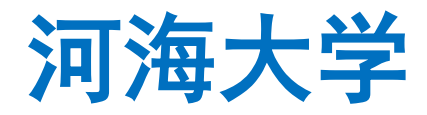

## 电子学期注册用户操作手册

**User Manual of Online Semester Registration** 

Hohai University

## <mark>学生使用部分</mark>

## Section for students

一、进入网上办事大厅

I) Enter the home page of online service

1、登录河海大学信息门户 <u>http://myhall.hhu.edu.cn</u>, 首先进入办事大厅界面。 Log in to the information portal of Hohai University <u>http://myhall.hhu.edu.cn</u>, and enter the online service interface first.

| 计数 发声录度<br>使用某些考虑的 |                                                          |                     | 林台                             | EK 25.8.3<br>2.18 € € 3          |                                                                                                    |         |                                         | 1 11 1          |             |
|--------------------|----------------------------------------------------------|---------------------|--------------------------------|----------------------------------|----------------------------------------------------------------------------------------------------|---------|-----------------------------------------|-----------------|-------------|
|                    | 🛞 ИН:                                                    | 大분  <br>ERSITY      | 办事大厅                           |                                  |                                                                                                    |         |                                         | 首页 我的事项         |             |
|                    | ★ 提示服务<br>司机取服务会会                                        | i. Ennecen          | 8前进行服务检查                       |                                  | 调输入                                                                                                    | 要搜索的内容  |                                         | RRRN X          |             |
|                    | 医形对象: <b>全部</b>                                          | 805 5               | 4 34                           |                                  |                                                                                                    |         |                                         |                 |             |
|                    | 185×11: 25                                               | 口服务                 | 12条服务 政务服务                     | 秋平振為                             | 22885 (1985)                                                                                                    | 人專級条    | 其他分詞                                    | ¥               | A           |
|                    | В                                                        |                     |                                |                                  |                                                                                                    |         |                                         |                 | 8           |
|                    | 本料生計力学生近                                                 |                     | 本科生学種异动申请                      |                                  | 本科生个熟練专业申请                                                                                                    |         |                                         |                 | E           |
|                    | A= *****                                                 | 6950cb38            | E 2 *****                      | 100000                           | <b>1</b>                                                                                                    | 20.08   |                                         |                 | H<br>1      |
|                    | c                                                        |                     |                                |                                  |                                                                                                    |         |                                         |                 | L           |
|                    | 財务服表近书申请服务                                               |                     | 财务股票证书输卵                       |                                  |                                                                                                    |         |                                         |                 | N<br>O      |
|                    | ****                                                     | 447 <i>0</i> :00    | ****                           | 150:00                           |                                                                                                    |         |                                         |                 | Q<br>R      |
|                    | D                                                        |                     |                                |                                  |                                                                                                    |         |                                         |                 | T<br>U      |
|                    | 多张发展批量开具申请                                               |                     | 电子提重系统                         |                                  | 电子提案系统。正总审批                                                                                                    |         | 督导/同行专家数字质量评估                           |                 | Ř<br>S<br>T |
|                    |                                                          | MSRIDE              | YE *****                       | 1772:00                          | 1 ######                                                                                                    | 67,538  | ****                                    | 20:59           | Ú<br>V<br>W |
|                    | 化表田脉导管理                                                  |                     |                                |                                  |                                                                                                    |         |                                         |                 | Y<br>Z      |
|                    | P ***                                                    | 2次約個                |                                |                                  |                                                                                                    |         |                                         |                 | R           |
|                    | F                                                        |                     |                                |                                  |                                                                                                    |         |                                         |                 | T<br>U<br>V |
|                    | 法人证书申请                                                   |                     | 服务器开放校外访问权限。                   |                                  |                                                                                                    |         |                                         |                 | w<br>x      |
|                    |                                                          |                     | <b>R</b> 8+0<br><b>k</b> ***** |                                  |                                                                                                    |         |                                         |                 | Z           |
|                    |                                                          |                     |                                |                                  |                                                                                                    |         |                                         |                 | S<br>T      |
|                    | 数座俱用串批                                                   |                     | 经费纳知道风费                        |                                  | 教徒兩個還中調                                                                                                    |         |                                         |                 | v<br>w      |
|                    | (C) #555                                                 |                     | () 网络中心、财务社                    |                                  | 教務社                                                                                                    |         |                                         |                 | Y<br>Z      |
|                    |                                                          | 8112次办理             |                                | 1696(1))(2                       |                                                                                                    | 7973374 |                                         |                 | R<br>S      |
|                    | T                                                        |                     | 临时影響中清                         |                                  |                                                                                                    |         |                                         |                 | U<br>V      |
|                    |                                                          |                     |                                |                                  |                                                                                                    |         |                                         |                 | W<br>X<br>Y |
|                    |                                                          | 1007 <i>(</i> ).fym | 7 E XXXXX                      | 68,048                           |                                                                                                    |         |                                         |                 | R           |
|                    | N TONG                                                   |                     |                                |                                  |                                                                                                    |         |                                         |                 | s<br>T<br>U |
|                    | <b>1 REPO</b> , <b>RES</b>                               |                     |                                |                                  |                                                                                                    |         |                                         |                 | v<br>w<br>x |
|                    | *****                                                    | 25次約團               |                                |                                  |                                                                                                    |         |                                         |                 | z           |
|                    | P                                                        |                     |                                |                                  |                                                                                                    |         |                                         |                 | R<br>S<br>T |
|                    |                                                          |                     |                                |                                  |                                                                                                    |         |                                         |                 | v<br>v      |
|                    | *****                                                    | 1171代力量             |                                |                                  |                                                                                                    |         |                                         |                 | X<br>Y<br>Z |
|                    | R                                                        |                     |                                |                                  |                                                                                                    |         |                                         |                 | R<br>S      |
|                    | 以近計選系統开户申请<br>同僚中心                                       |                     |                                |                                  |                                                                                                    |         |                                         |                 | T<br>U<br>V |
|                    | <b>•</b> *****                                           | 412次力団              |                                |                                  |                                                                                                    |         |                                         |                 | W<br>X<br>Y |
|                    | w                                                        |                     |                                |                                  |                                                                                                    |         |                                         |                 | R           |
|                    | 同始发布服务申请                                                 |                     | 网站耕平台使用申请                      |                                  | 図信中心工作任务单<br>() 一 図信中心                                                                                                    |         |                                         |                 | S<br>T<br>U |
|                    | <b>20</b> *****                                          | 46次約週               | *****                          | 67.018                           | *****                                                                                                    | 認力量     |                                         |                 | V<br>W<br>X |
|                    | ×                                                        |                     |                                |                                  |                                                                                                    |         |                                         |                 | v<br>z      |
|                    | 社会同部件所户开户/支援                                             |                     | 校谈号/中层干部听课记录                   |                                  | 校区交流人员住由业务中的                                                                                                    |         | 虚拟机服务器中请<br>                            |                 | R<br>S<br>T |
|                    | ****                                                     | 299.0.00            | *****                          | 1340.00                          | here     here     here | 628.08  | A + + + + +     A + + + +     A + + + + | 412050          | U<br>R<br>S |
|                    | 校内国庄印中请                                                  |                     | 校内人员代中请临时人员                    |                                  |                                                                                                    |         |                                         |                 | T<br>U<br>V |
|                    |                                                          | 142050              |                                | 10/3548                          |                                                                                                    |         |                                         |                 | W<br>X<br>Y |
|                    |                                                          |                     |                                |                                  |                                                                                                    |         |                                         |                 | Z           |
|                    | ND2514:                                                  |                     |                                | 1114 - 1745-                     | 1000001-75-00001-170                                                                                                    |         |                                         |                 |             |
|                    | IE (10.0 ICLE ) Chrome (62<br>FireFox (57+ ) 360 (11.0 E | 2+)<br>4(E)         |                                | 99日:21009<br>99日:21009<br>秋水東神QQ | 8<br>8<br>87 : 248839576                                                                                                    |         |                                         | i4 14 + #       |             |
|                    |                                                          |                     |                                |                                  | 165WW 02018 (2 <b>m</b> +7                                                                                                    |         | EJEJEAPP                                | HOMAN INAVESOTY |             |
|                    |                                                          |                     |                                |                                  |                                                                                                    |         |                                         |                 |             |

图 1

2. 点击【登录】按钮,填写信息门户的账号密码登录(和 HHU Daily Health Report 一致),进入首页。

Click the button  $[ \mathfrak{B}_{\mathbb{R}} ]$ , fill in the username and password of the information portal to log in (the same as HHU Daily Health Report), and enter the home page.

| · 实事求定 )<br>物理法 勇干指 |    | 銀岳林委 男事最走)<br>一個一個一個一個一個一個一個一個一個一個一個一個一個一個一個一個一個一個一個 | ·裸杏朴素 安平<br>产标类组 | 1 登录 |  |
|---------------------|----|------------------------------------------------------|------------------|------|--|
|                     | () | か事大庁                                                 | 首页               | 我的事项 |  |
|                     |    | 图 2                                                  |                  |      |  |

**3**. 可以选择服务对象→学生&服务类型→教务服务选择需要办理的业务 Semester Registration 留学生学期电子注册,即可操作进行。

Please choose the service object(服务对象)  $\rightarrow$  student (学生) & service type (服务 类型)  $\rightarrow$  teaching service (教务服务), select the procedure that needs to be completed, which is Semester Registration for international students, and then you can start the operation.

| じ バドス ジャン か事大庁 HoHal UNIVERSITY   |                          | 首页 我的事项    |
|-----------------------------------|--------------------------|------------|
| ★ 提案服务<br>可根据服务分类、服务对象与服务名称进行服务检索 | 诸输入要搜索的内容                | 搜索服务       |
| 服务对象: 全部 教师 学生 <sup>游会</sup>      | 2                        |            |
| 服务发轫: 全部 IT服务 财务服务 外事服务 政务服务      | 教学服务 生活服务 住宿服务 人尊服务 需求讨论 | 人事处 测试 ≥ A |
|                                   | 冬 3                      |            |

4. 也可以在搜索框里通过搜索流程名称: Semester Registration 来快速定位需要申请的流程。

It is also feasible to quickly locate the application procedure by searching the procedure name 'Semester Registration' in the search bar.

| · · · · · · · · · · · · · · · · · · · | _                     | 首页 我的事项 |
|---------------------------------------|-----------------------|---------|
| ★ 提素服务<br>可根据服务分类、服务对象与服务名称进行服务检索     | Semester Registration | 搜索服务    |
| <b>服务对象:</b> 全部 教师 学生 游客              |                       |         |
| <b>服务类别: 全部</b> 数学服务 其他分类             |                       | ♦       |
| A                                     |                       |         |
| Annual Review of Chinese              |                       |         |
| International Sch                     |                       |         |
| s                                     |                       |         |
| Semester Registration (留              |                       |         |
|                                       |                       |         |

图 4

5. 点击标签的流程名称后,看到当前页面,开始核对并填写信息。

After clicking the procedure name on the label, you can see the current page, and please verify and fill in the information.

| 留学生电子学期注册申请<br>Semester Registration |                                                           |                      |   |  |  |  |  |  |
|--------------------------------------|-----------------------------------------------------------|----------------------|---|--|--|--|--|--|
| 基本信息Basic Informatio                 | n                                                         |                      |   |  |  |  |  |  |
| 学号<br>Student ID number              |                                                           | 英文姓名<br>English Name |   |  |  |  |  |  |
| 中文名<br>Chinese Name                  |                                                           | 留学生类别<br>Type        |   |  |  |  |  |  |
| 国籍 ( 籍贯 )<br>Nationality             |                                                           | 学院<br>College        |   |  |  |  |  |  |
| 专业<br>Major                          |                                                           | 导师<br>Supervisor     |   |  |  |  |  |  |
| 电子邮箱<br>Email                        |                                                           | 联系电话<br>Phone Number |   |  |  |  |  |  |
| 学籍状态<br>Registration Status          | 在籍Registered Student                                      |                      | ▼ |  |  |  |  |  |
| 当前居住状态<br>Living Status              | -请选择-                                                     |                      |   |  |  |  |  |  |
| 当前学习状态<br>Study Status               | □ 课程学习<br>Courses studies Cientific<br>Research Cientific | ng Others            |   |  |  |  |  |  |

图 5

6. 如果因各种原因,本学期没有参加任课课程学习和/或在导师的指导下进行科学研究的同学,建议在学籍状态栏选择休学。请注意,河海大学外国留学生的学习期限(含休学和各类请假)本科生不得超过6年,硕士不得超过5年,博士不得超过6年。

If due to various reasons, the students did not participate in the course studies and/or scientific research under the guidance of the supervisor, it is recommended to choose '休学 Suspension' in the Registration Status bar. Please note that the maximum period of study for international students at Hohai University (including suspension and various types of leave) should not exceed 6 years for undergraduates, 5 years for postgraduates, and 6 years for PhD students.

| 学籍状态<br>Registration Status     | • |
|---------------------------------|---|
|                                 |   |
| 当前居住状态<br>Living Status -请选择· ▼ |   |

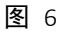

如果学习期限已到,但因各种原因不能毕业的同学,可选择延期并注明时长。
 请注意,河海大学外国留学生的学习期限(含休学和各类请假)本科生不得超过
 6年,硕士不得超过5年,博士不得超过6年。

For students whose study period has expired, but cannot graduate due to various

reasons, they can choose to extend the study period and indicate the duration of extension. Please note that the maximum period of study for international students at Hohai University (including suspension and various types of leave) should not exceed 6 years for undergraduates, 5 years for postgraduates, and 6 years for PhD students.

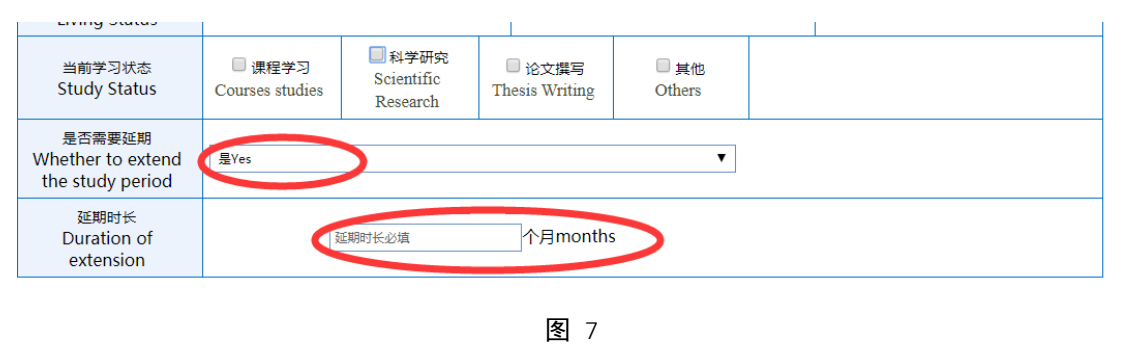

8. 完成后,点击【提交 Submit】即提交成功,请立即通知你的导师和学院研究 生秘书(研究生)或者学院教学秘书(本科生)审核。

After completing the blanks, click 【提交 Submit】 to submit successfully, and for the postgraduates please notify immediately your supervisor and the secretary of your college, for the bachelors please notify the teaching secretary of your college for review.

| Ξ | 🗧 Annual Revi   | iew of Chinese Gov | ernment Scholarship: | 申请人填写For applicant |                    |  | SN:81663, Department:International School 国初院 |
|---|-----------------|--------------------|----------------------|--------------------|--------------------|--|-----------------------------------------------|
|   | 提交Submit        | Terminate          |                      |                    |                    |  | <u>₩</u> 8 ÷ 0                                |
| 4 | History<br>Save |                    | ⊕i                   | 青人墳写For applicant  | 院系审核For supervisor |  |                                               |
| 1 | in Decision     |                    |                      |                    |                    |  |                                               |

图 8

## 老师使用部分 For teachers

1、登录河海大学信息门户,进入办事大厅界面 http://myhall.hhu.edu.cn

| 是<br>于探: | <b>*</b> ±                    | 雄 告朴素 实<br>产特要 | 事求是 )<br>非 男子探索 |           | 监控管理 | 业务数据管理   委托信息   注销 |                  |
|----------|-------------------------------|----------------|-----------------|-----------|------|--------------------|------------------|
|          | じたい                           | 办事大厅           |                 |           |      | 首页 我的事员            |                  |
|          | <b>技 提索服务</b> 可根据服务分类。服务对象与服务 | 名称进行服务检查       |                 | 请输入要搜索的内容 |      | 搜索服务               |                  |
|          | 服务对象: 全部 款师                   | 学生 游客          |                 |           |      |                    |                  |
|          | 服务类别: 全部 财务服务                 | IT服务 政务服务 較学服务 | 生活服务            | 住宿服务 人事服务 | 其他分类 | ≽                  |                  |
|          | В                             |                |                 |           |      |                    | A<br>B           |
|          |                               |                |                 |           |      |                    | C<br>D<br>E      |
|          | ▲ 教务处<br>▲★★★★★ 695次办理        |                | )理              |           |      |                    | F<br>G<br>H      |
|          | F                             |                |                 |           |      |                    | I<br>J<br>K<br>L |
|          |                               |                |                 |           |      |                    | 4                |

**2**、点击页面右上角的"我的事项",在页面中间点击"需要我审批的事项",进行业务办理。

| 中女天 勇于振; | Alice   学生                  | 外石作乐 大书办天<br>产特要求勇于探索 |           | 监控管理   业组 | 等数据管理   委托信息 | 注销                 |
|----------|-----------------------------|-----------------------|-----------|-----------|--------------|--------------------|
|          | ()<br>HOHAI UNIVERSITY DIFT |                       |           |           | 首页 我的        | ]事项 <mark>9</mark> |
|          |                             |                       |           |           |              | *                  |
|          |                             |                       |           |           |              |                    |
|          | 我申请的事项 6 累要我审批的事项 20        | ✓ 抄送给我的事项             |           |           |              |                    |
|          | 待审批 审批历史                    | 一键办结 全部               | ▼ 请输入您要查找 | 物事项名称或关键字 |              | Q                  |
|          |                             |                       |           |           |              |                    |
|          | 事项 ◆                        | 当前步骤                  | 时间 🕈      | 进度 ♦      | 重要详          | 情                  |